Australian Government

Department of Agriculture, Fisheries and Forestry

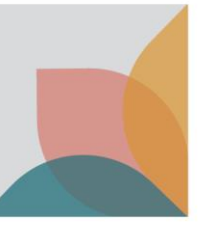

# How do I upgrade from a Single User to a Multiple User Account?

This task card demonstrates how to change your account settings. If you have a single user account you can upgrade to a multiple user account in your account details.

NOTE: All of your existing BICON account information will be transferred including permits, applications and correspondence. Once upgraded you may not return to a single user account.

### Login to **BICON**

Login to your BICON account and select My Account.

| <u>/</u> | Australian Government<br>Department of Agriculture,<br>Fisheries and Forestry | BICON<br>Australian Biosecurity Import Conditions |      | Searc                  | h cases    | Search |
|----------|-------------------------------------------------------------------------------|---------------------------------------------------|------|------------------------|------------|--------|
| Home     | Import Conditions                                                             | Permits Alerts & Changes News Contact Us          | Help | Welcome, <b>Jo Doe</b> | My Account | Logout |

Under My Details select Upgrade to a Multiple User Account.

| My Account<br>Please select from one of the options below to manage your account.                                                                                                    |
|----------------------------------------------------------------------------------------------------|
| My Permit Workspace<br>Your Permit Workspace allows you to manage existing draft permit applications, check on the status of submitted applications and also to view and manage issued import permits.<br>My Permit Workspace                                                   |
| My Followed Cases Lists all import cases which are currently being followed and allows you to remove cases from your followed list. <u>My Followed Cases</u>                                                                                                    |
| My Preferences Allows you to change your default settings. They include printing settings as well as providing answers to common questions. <u>My Preferences</u>                                                                                                    |
| My Details         Allows you to manage/edit your own details. Please note changing your details does not automatically update current permit applications or issued permits.         My Details         Set new Secret Answers         Upgrade to a Multiple User Account      |
| My Contacts Contact details are required to facilitate the permit application process. My Contacts allows you to create new or edit existing contact details. Create Exporter / Manufacturer Create Importer Create Importer Contacts Manage Contacts Default Importer Contacts |

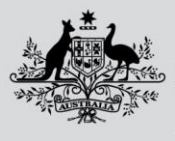

Australian Government

Department of Agriculture, Fisheries and Forestry

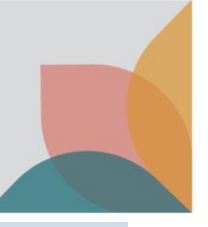

## Upgrade to a Multiple User Account

You will be presented with a screen that asks you to either select, Upgrade to a Multiple User Account or Join an existing Multiple User Account. Select **Upgrade to a Multiple User Account**.

| Upgrade or Join Multiple User Account                                                                                                    |                                                                                                    |  |  |  |  |
|----------------------------------------------------------------------------------------------------|----------------------------------------------------------------------------------------------------|--|--|--|--|
| Upgrade to a Multiple User Account<br>Upgrading to a multiple user account allows you to follow cases, apply for and manage import permits on behalf<br>of clients, respond to correspondence, pay invoices, add additional users, transfer permit applications to other<br>users and share permit application contracts. As an account administrator you will be able to confirm/reject<br>additional user requests, create additional administrators and remove existing users.<br>Upgrade to a Multiple User Account | Joining the account your organisation has set up allows you to follow cases, apply for and manage import permits<br>on behalf of clients, respond to correspondence, pay invoices, transfer permit applications to other users and<br>share permit application contacts within your organisation. |  |  |  |  |
| Previous                                                                                                    |                                                                                                    |  |  |  |  |

#### Complete the details and select **Submit**.

NOTE: Brokers wishing to apply for Automatic Entry Processing for Commodities (AEPCOMM) access will need to complete the Automatic Entry Processing for Commodities section. Please refer to the task card - **How do I register** for Automatic Entry Processing for Commodities (AEPCOMM)? for details.

| Upgrade to a Multiple User Account                                                                                                    |                                                                       |                                                                       |                                                                                                    |  |  |  |
|----------------------------------------------------------------------------------------------------|-----------------------------------------------------------------------|-----------------------------------------------------------------------|----------------------------------------------------------------------------------------------------|--|--|--|
| Upgrading to a multiple user account allows you to follow ca<br>share permit application contacts. As an account administra<br>Once complete, this action cannot be reversed. | ises, apply for and manage impo<br>tor you will be able to confirm/re | rt permits on behalf of clients,<br>eject additional user requests, o | respond to correspondence, pay invoices, add additional users, transfer permit applications to other users and<br>reate additional administrators and remove existing users. |  |  |  |
|                                                                                                    |                                                                       |                                                                       |                                                                                                    |  |  |  |
| Multiple User Account Details                                                                                                    |                                                                       |                                                                       |                                                                                                    |  |  |  |
| Please enter the Organisation details                                                                                                    |                                                                       |                                                                       |                                                                                                    |  |  |  |
| Organisation name                                                                                                    | ABN                                                                   |                                                                       |                                                                                                    |  |  |  |
| Importers 'R' Us                                                                                                    | 34 190 894 983                                                        |                                                                       |                                                                                                    |  |  |  |
|                                                                                                    | ABN is mandatory for Australian of                                    | ganisations                                                           |                                                                                                    |  |  |  |
| Customs broker licence number (Optional)                                                                                                    | Nominee licence number (Opt                                           | ional)                                                                |                                                                                                    |  |  |  |
|                                                                                                    |                                                                       |                                                                       |                                                                                                    |  |  |  |
| Licence as provided by the Australian Border Force                                                                                                    | * Leave blank if Sole Trader                                          |                                                                       |                                                                                                    |  |  |  |
| Automatic Entry Processing for Commodit                                                                                                    | ies                                                                   |                                                                       |                                                                                                    |  |  |  |
| Automatic Entry Processing for Commodic                                                                                                    | 105                                                                   |                                                                       |                                                                                                    |  |  |  |
| Do you require Automatic Entry Processing for Commod                                                                                                    | lities (AEPCOMM) user access to                                       | BICON?                                                                |                                                                                                    |  |  |  |
|                                                                                                    |                                                                       |                                                                       |                                                                                                    |  |  |  |
|                                                                                                    |                                                                       |                                                                       |                                                                                                    |  |  |  |
| Work Address                                                                                                    |                                                                       |                                                                       |                                                                                                    |  |  |  |
| Update your address. This must be a physical address, PO Boxe                                                                                                    | es are not permitted.                                                 |                                                                       |                                                                                                    |  |  |  |
| Address line 1                                                                                                    | Suburb / Locality                                                     |                                                                       |                                                                                                    |  |  |  |
| 10 Street St 👔                                                                                                    | SUBURB                                                                |                                                                       |                                                                                                    |  |  |  |
| Address line 2 (Optional)                                                                                                    | State / Territory                                                     | Post code                                                             |                                                                                                    |  |  |  |
|                                                                                                    | VIC 🗸                                                                 | 2600                                                                  |                                                                                                    |  |  |  |
| Address line 3 (Optional)                                                                                                    | Country                                                               |                                                                       |                                                                                                    |  |  |  |
|                                                                                                    | Australia 🗸                                                           |                                                                       |                                                                                                    |  |  |  |
|                                                                                                    |                                                                       |                                                                       |                                                                                                    |  |  |  |
| Billing Address                                                                                                    |                                                                       |                                                                       |                                                                                                    |  |  |  |
| Please enter a billing address. This will be applied to all invoice                                                                                                    | created within this multiple use                                      | er account                                                            |                                                                                                    |  |  |  |
| Prease enter a bining address. This will be applied to all involces                                                                                                    | s created within this matuple as                                      | a account.                                                            |                                                                                                    |  |  |  |
| <ul> <li>Same as Work Address</li> </ul>                                                                                                    |                                                                       |                                                                       |                                                                                                    |  |  |  |
| Address line 1                                                                                                    | Suburb / Locality                                                     |                                                                       |                                                                                                    |  |  |  |
| 10 Street St                                                                                                    | SUBURB                                                                |                                                                       |                                                                                                    |  |  |  |
| Address line 2 (Optional)                                                                                                    | State / Territory                                                     | Post code                                                             |                                                                                                    |  |  |  |
|                                                                                                    | VIC                                                                   | 2600                                                                  |                                                                                                    |  |  |  |
| Address line 3 (Optional)                                                                                                    | Country                                                               |                                                                       |                                                                                                    |  |  |  |
|                                                                                                    |                                                                       |                                                                       |                                                                                                    |  |  |  |
|                                                                                                    |                                                                       |                                                                       |                                                                                                    |  |  |  |
|                                                                                                    |                                                                       |                                                                       |                                                                                                    |  |  |  |
| Cancel                                                                                                    |                                                                       | Subm                                                                  | a la la la la la la la la la la la la la                                                                                                    |  |  |  |
|                                                                                                    |                                                                       |                                                                       |                                                                                                    |  |  |  |

Australian Government

Department of Agriculture, Fisheries and Forestry

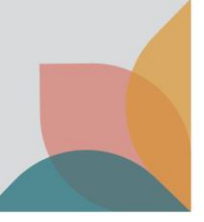

#### Confirm Upgrade to a Multiple User Account.

Check the details are correct and select **Confirm**.

| Confirm Upgrade to a Multiple User Account<br>Please confirm the details. Once complete, this action cannot be reversed. |                                                             |                        |                |  |  |  |  |  |
|----------------------------------------------------------------------------------------------------|-------------------------------------------------------------|------------------------|----------------|--|--|--|--|--|
| Multiple User Account Details                                                                                            |                                                             |                        |                |  |  |  |  |  |
| Organisation name                                                                                                    | Importers 'R' Us                                            | ABN                    | 34 190 894 983 |  |  |  |  |  |
| Customs broker licence number                                                                                            |                                                             | Nominee licence number |                |  |  |  |  |  |
| Automatic Entry Proces                                                                                                   | Automatic Entry Processing for Commodities                  |                        |                |  |  |  |  |  |
| Do you require Automatic Entry Pr                                                                                        | ocessing for Commodities (AEPCOMM) user access to BICON? No |                        |                |  |  |  |  |  |
| Work Address                                                                                                    |                                                             |                        |                |  |  |  |  |  |
| Address line 1                                                                                                    | 10 Street St                                                | Suburb / Locality      | SUBURB         |  |  |  |  |  |
| Address line 2                                                                                                    |                                                             | State / Territory      | VIC            |  |  |  |  |  |
| Address line 3                                                                                                    |                                                             | Post code              | 2600           |  |  |  |  |  |
| Country                                                                                                    | Australia                                                   |                        |                |  |  |  |  |  |
| Billing Address                                                                                                    | Billing Address                                             |                        |                |  |  |  |  |  |
| Address line 1                                                                                                    | 10 Street St                                                | Suburb / Locality      | SUBURB         |  |  |  |  |  |
| Address line 2                                                                                                    |                                                             | State / Territory      | VIC            |  |  |  |  |  |
| Address line 3                                                                                                    |                                                             | Post code              | 2600           |  |  |  |  |  |
| Country                                                                                                    | Australia                                                   |                        |                |  |  |  |  |  |
| Cancel                                                                                                    |                                                             |                        | Confirm        |  |  |  |  |  |

You will now have a multiple user account. You can invite others to join your account and you will be an administrator of the account.